# **User Manual**

# **Off Grid MPV Solar Inverter Split Phase 4KW-12KW**

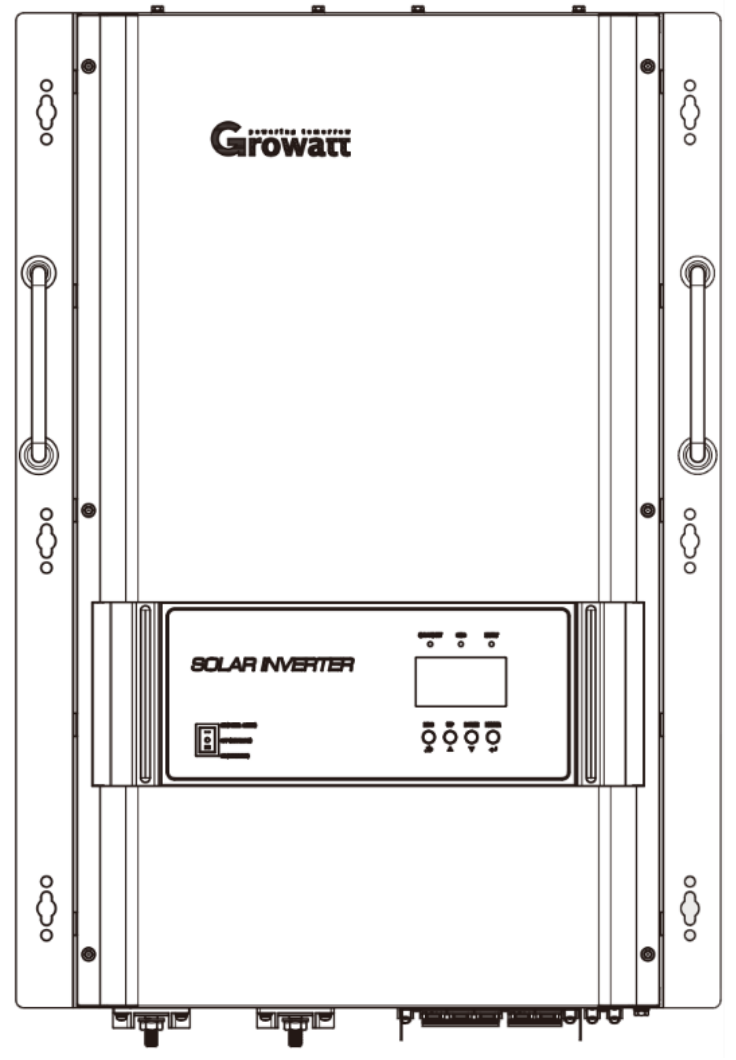

Version: 1.0

# Table Of Contents

| Information on this Manual  | 1  |
|-----------------------------|----|
| Validity                    | 1  |
| Scope                       | 1  |
| Target Group                | 1  |
| Safety Instructions         | 1  |
| Introduction                | 2  |
| Features                    | 2  |
| Product Overview            |    |
| Installation                | 4  |
| Unpacking and Inspection    | 4  |
| Preparation                 |    |
| Battery Connection          | 5  |
| AC Input/Output Connection  | 8  |
| PV Connection               | 10 |
| Communication Connection    | 11 |
| Dry Contact Signal          | 11 |
| Operation                   | 13 |
| Power ON/OFF                | 13 |
| Operation and Display Panel |    |
| I CD Setting                |    |
| Display Setting             |    |
| Display Setting             |    |
| Equit Deference Code        |    |
| Fault Reletelle Coule       |    |
|                             |    |
|                             |    |
| I rouble Shooting           |    |
| Specifications              |    |

# **Information on this Manual**

### Validity

This manual is valid for the following devices:

- SPF 4000T DVM-MPV
- SPF 5000T DNM-MPV
- SPF 6000T DVM-MPV
- SPF 8000T DVM-MPV
- SPF 10000T DVM-MPV
- SPF 12000T DVM-MPV

### Scope

This manual describes the assembly, installation, operation and troubleshooting of this unit. Please read this manual carefully before installations and operations.

# **Target Group**

This document is intended for qualified persons and end users. Tasks that do not require any particular qualification can also be performed by end users. Qualified persons must have the following skills:

- Knowledge of how an inverter works and is operated
- Training in how to deal with the dangers and risks associated with installing and using electrical devices and installations
- > Training in the installation and commissioning of electrical devices and installations
- Knowledge of the applicable standards and directives
- Knowledge of and compliance with this document and all safety information

### **Safety Instructions**

/!\

WARNING: This chapter contains important safety and operating instructions. Read and keep this manual for future reference.

- 1. **CAUTION** Only qualified personnel can install this device with battery.
- 2. Before using the unit, read all instructions and caution marks on the unit, understand the batteries and all appropriate sections of this manual.
- 3. **CAUTION** --To reduce risk of injury, charge only deep-cycle lead acid type rechargeable batteries. Other types of batteries may burst, causing personal injury and damage.
- 4. **NEVER** cause AC output and DC input short circuit. Don't connect to the mains when DC input short circuits.
- 5. **NEVER** charge a frozen battery.
- 6. Do not disassemble the unit. Take it to a qualified service center when service or repair is required. Incorrect re-assembly may result in a risk of electric shock or fire.
- 7. To reduce risk of electric shock, disconnect all wiring before attempting any maintenance or cleaning. Turning off the unit will not reduce this risk.
- 8. Be very cautious when working with metal tools on or around batteries. A potential risk, such as dropping a tool to spark or short circuit batteries or other electrical parts, could cause an explosion.
- 9. For optimum operation of this off grid solar inverter, please follow required spec to select appropriate cable size. It's very important to correctly operate this off grid solar inverter.
- 10. Please strictly follow installation procedure when you want to disconnect AC or DC terminals. Please refer to INSTALLATION section of this manual for the details.
- 11. GROUNDING INSTRUCTIONS This off grid solar inverter should be connected to a permanent grounded wiring system. Be sure to comply with local requirements and regulation to install this inverter.
- 12. **Warning!!** Only qualified service persons are able to service this device. If errors still persist after following troubleshooting table, please contact local dealer or service center for maintenance.

# Introduction

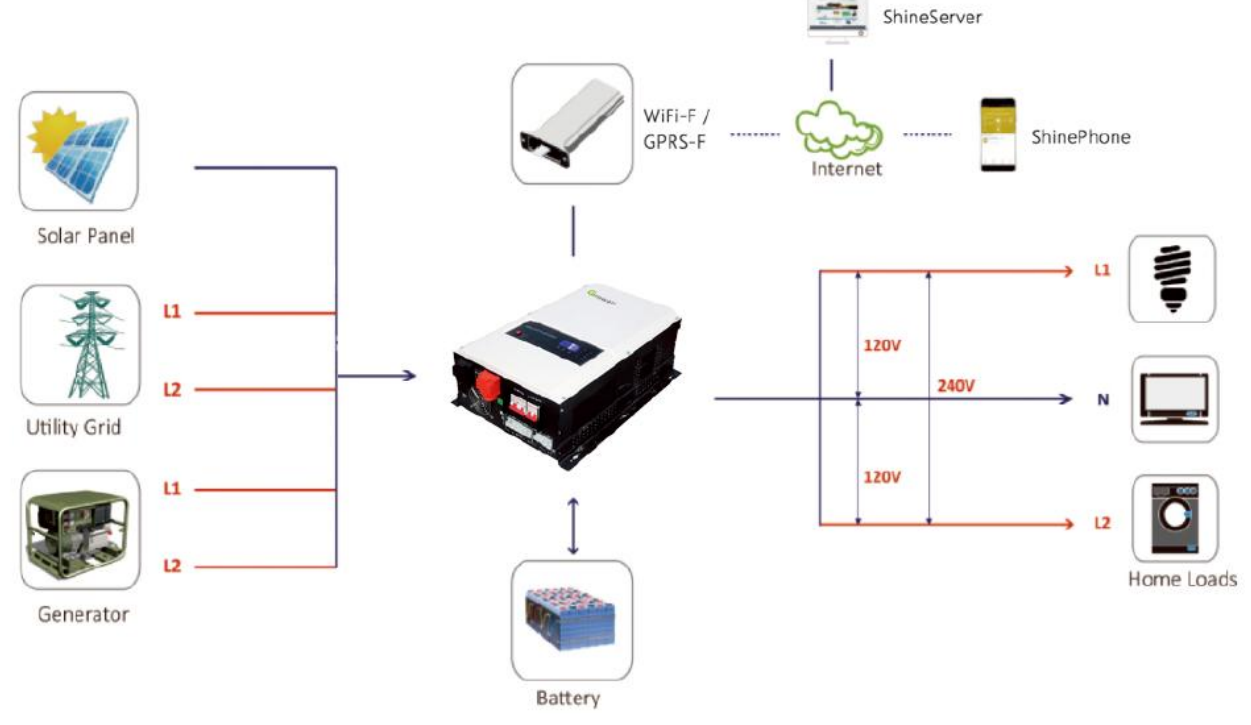

Hybrid Power System

This is a multifunctional split-phase output off grid solar inverter, integrated with a MPPT solar charge controller, a low frequency pure sine wave inverter and a UPS function module in one machine, which is perfect for off grid backup power and self-consumption applications.

The whole system also need other devices to achieve complete running such as PV modules, generator, or utility grid. Please consult with your system integrator for other possible system architectures depending on your requirements. The WiFi / GPRS module is a plug-and-play monitoring device to be installed on the inverter. With this device, users can monitor the status of the PV system from the mobile phone or from the website anytime anywhere.

### **Features**

- Rated power 4KW to 12KW
- MPPT solar charge controller
- Low frequency inverter with large transformer
- Pure sine wave AC output
- Overload, short circuit and deep discharge protection
- Configurable AC/ solar input priority via LCD setting
- Compatible to mains voltage or generator power
- WiFi / GPRS remote monitoring

### **Product Overview**

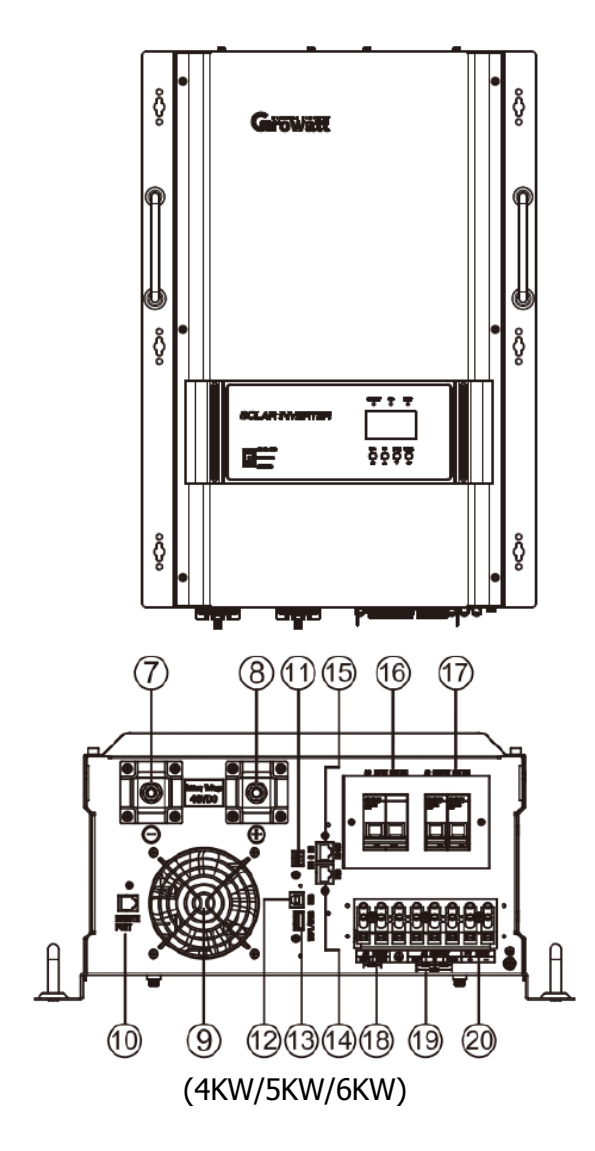

- 1. ON/OFF power switch
- 3. Status indicator
- 5. Fault indicator
- 7. Battery "-"
- 9. Fan
- 11. Dry contact
- 13. WiFi/GPRS device port
- 15. RS485 (optional)
- 17. AC output switch
- 19. AC output

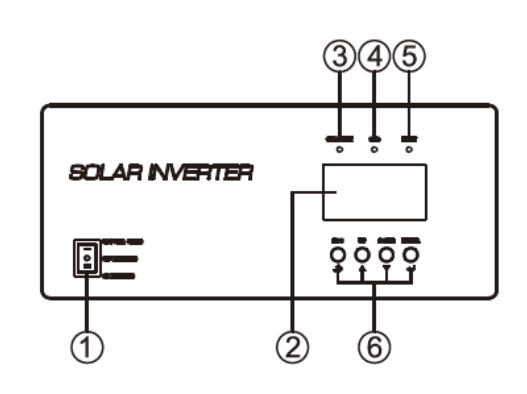

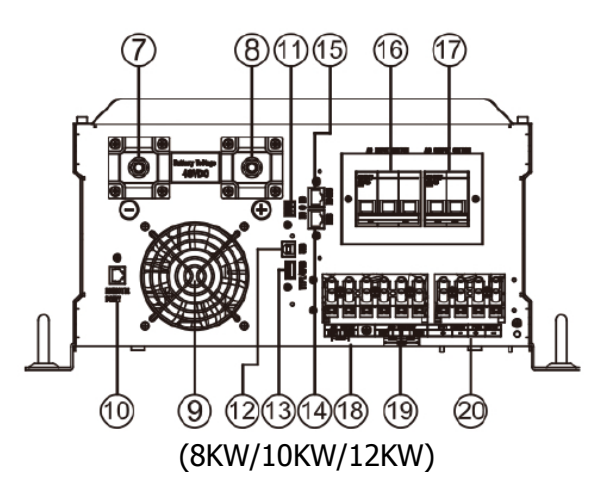

- 2. LCD dispaly
- 4. Charging indicator
- 6. Function buttons
- 8. Battery "+"
- 10. Remote control port
- 12. USB port
- 14. BMS(optional)
- 16. AC input switch
- 18. AC input
- 20. PV input

# Installation

## **Unpacking and Inspection**

Before installation, please inspect the unit. Be sure that nothing inside the package is damaged. You should have received the following items in the package:

- The unit x 1
- User manual x 1
- Communication cable x 1
- Software CD x 1

### Preparation

Before connecting all wiring, please take off bottom cover by removing eight screws as shown below.

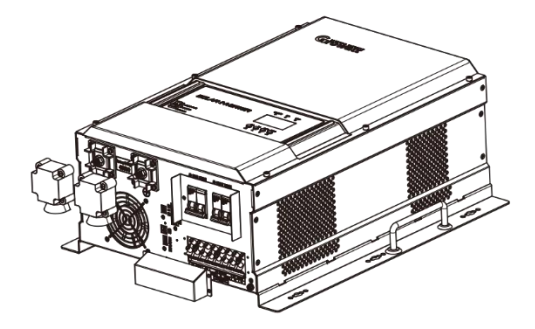

### **Mounting the Unit**

Consider the following points before selecting where to install:

- Do not mount the inverter on flammable construction materials.
- Mount on a solid surface
- Install this inverter at eye level in order to allow the LCD display to be read at all times.
- The ambient temperature should be between 0°C and 55°C to ensure optimal operation.
- The recommended installation position is to be adhered to the wall vertically.
- Be sure to keep other objects and surfaces as shown in the right diagram to guarantee sufficient heat dissipation and to have enough space for removing wires.

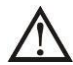

SUITABLE FOR MOUNTING ONCONCRETE OR OTHER NON-COMBUSTIBLE SURFACE ONLY

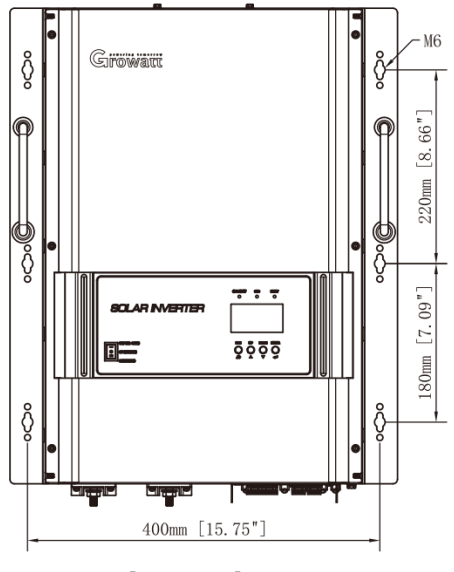

(4–6KW)

Install the unit by screwing the six setscrews.

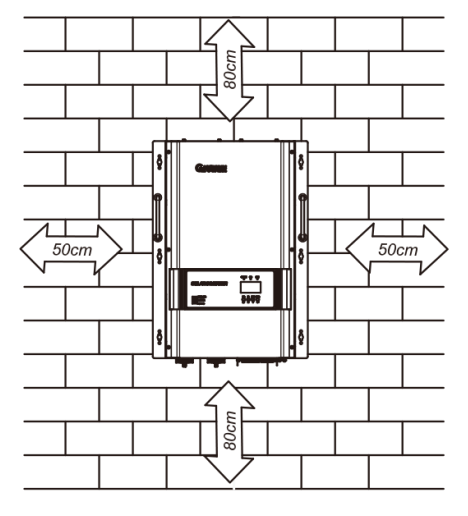

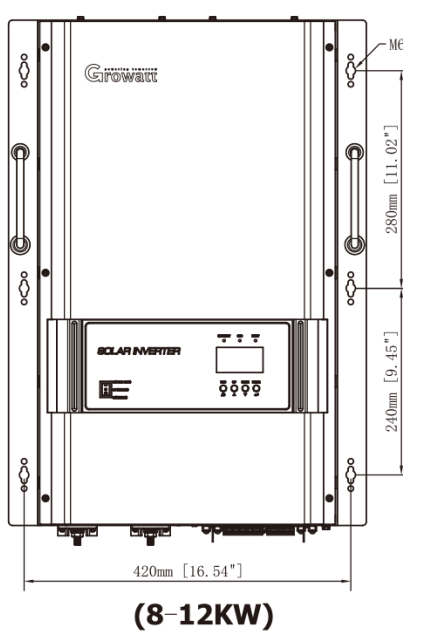

### **Battery Connection**

**CAUTION:** For safety operation and regulation compliance, it's requested to install a separate DC overcurrent protector or disconnect device between battery and inverter. It may not be requested to have a disconnect device in some applications, however, it's still requested to have over-current protection installed. Please refer to typical amperage in below table as required fuse or breaker size.

**WARNING!** All wiring must be performed by a qualified person.

**WARNING!** It's very important for system safety and efficient operation to use appropriate cable for battery connection. To reduce risk of injury, please use the proper recommended cable and terminal size as below.

| Model | Battery Voltage | Wire Gage/min |  |
|-------|-----------------|---------------|--|
| 4kw   | 48V             | 1*2AWG        |  |
| 5kw   | 48V             | 1*1AWG        |  |
| 6kw   | 48V             | 2*3AWG        |  |
| 8kw   | 48V             | 2*2AWG        |  |
| 10kw  | 48V             | 2*1AWG        |  |
| 12kw  | 48V             | 3*2AWG        |  |

#### Recommended battery cable and terminal size:

Please follow below steps to implement battery connection:

- 1. Assemble battery ring terminal based on recommended battery cable and terminal size.
- 2. Connect all battery packs as units requires. It's suggested to connect at least 200Ah capacity battery for 4KW~6KW model and at least 400Ah capacity battery for 8KW~12KW model.
- 3. Insert the ring terminal of battery cable flatly into battery connector of inverter and make sure the bolts are tightened with torque of 2-3 Nm. Make sure polarity at both the battery and the inverter/charge is correctly connected and ring terminals are tightly screwed to the battery terminals.

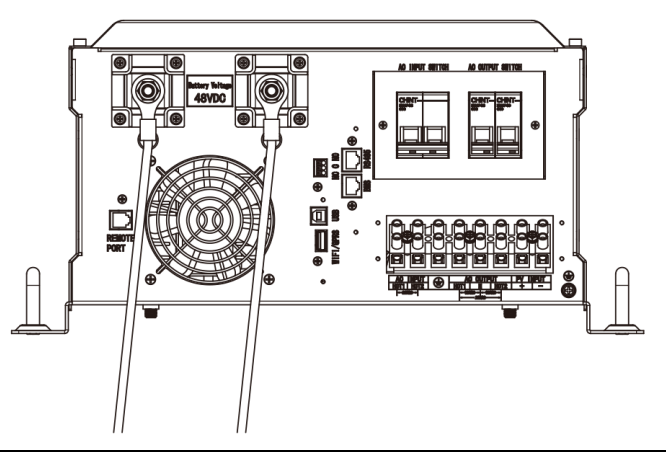

# $\triangle$

#### WARNING: Shock Hazard

Installation must be performed with care due to high battery voltage in series.

 $\underline{\wedge}$ 

**CAUTION!!** Do not place anything between the flat part of the inverter terminal and the ring terminal. Otherwise, overheating may occur.

**CAUTION!!** Do not apply anti-oxidant substance on the terminals before terminals are connected tightly.

**CAUTION!!** Before making the final DC connection or closing DC breaker/disconnector, be sure positive (+) must be connected to positive (+) and negative (-) must be connected to negative (-).

### Lithium battery connection

If choosing lithium battery for Growatt SPF series products, you are allowed to use the lithium battery only which we have configured. There're two connectors on the lithium battery, RJ45 port of BMS and power cable. Please follow below steps to implement lithium battery connection:

1. Assemble battery ring terminal based on recommended battery cable and terminal size (same as Lead acid, see section 3.4.1 for details).

2. Insert the ring terminal of battery cable flatly into battery connector of inverter and make sure the bolts are tightened with torque of 2-3Nm. Make sure polarity at both the battery and the inverter/charge is correctly connected and ring terminals are tightly screwed to the battery terminals

3. Connect the end of RJ45 of battery to BMS communication port of inverter.

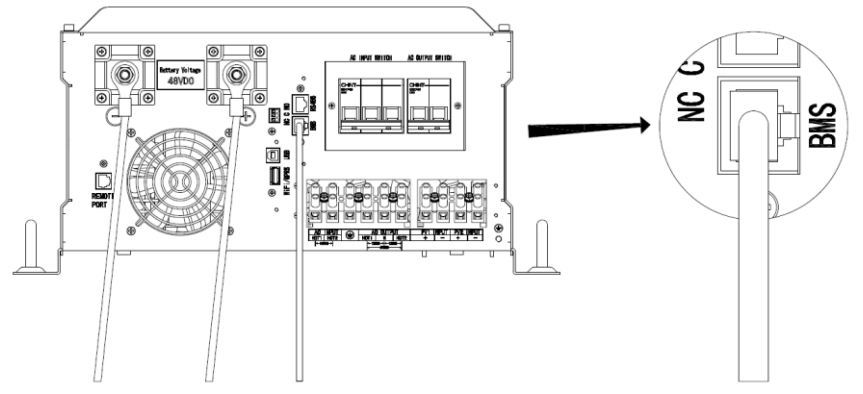

4. The other end of RJ45 insert to battery comm port.

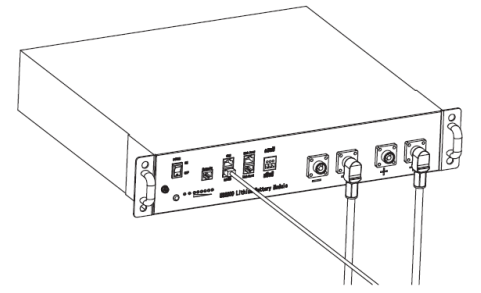

**Note:** if choosing lithium battery, make sure to connect the BMS communication cable between the battery and the inverter. You need to choose battery type as "lithium battery".

### Lithium battery communication and setting

In order to communicate with battery BMS, you should set the battery type to "LI" in Program 5. Then the LCD will switch to Program 51, which is to set the protocol type. There are four RS485 protocols in the inverter.Basic Protocol 1 is defined by Growatt. Protocol 2, Protocol 3 and protocol 4 are other customized protocols. Any questions about the communication with BMS, please consult with the Growatt.

#### 1. Connect the end of RJ45 of battery to BMS communication port of inverter

Make sure the lithium battery BMS port connects to the inverter is Pin to Pin, the inverter BMS port pin assignment shown as below:

| Pin number | BMS port |
|------------|----------|
| 1          | RS485B   |
| 2          | RS485A   |
| 3          |          |
| 4          |          |
| 5          |          |
| 6          |          |
| 7          |          |
| 8          |          |

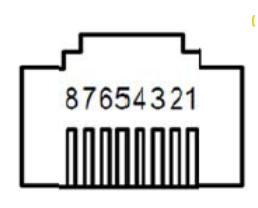

#### 2. LCD setting

To connect battery BMS, need to set the battery type as "LI" in Program 05. After set "LI" in Program 05, it will switch to Program 51 to choose battery type.

|    | ,               | AGM (Default)                                                                                                    |
|----|-----------------|----------------------------------------------------------------------------------------------------|
|    |                 |                                                                                                    |
|    |                 |                                                                                                    |
|    |                 |                                                                                                    |
|    |                 | User-Defined                                                                                                    |
|    |                 | USE UŞ                                                                                                    |
|    |                 | If "User-Defined" is selected, battery charge voltage and low DC cut-<br>off voltage can be set up in program 19, 20 and 21. |
|    | 05 Battery type | User-Defined 2                                                                                                    |
|    |                 | (Suitable for lithium battery when no communicating with BMS)                                                                |
| 05 |                 | US2 U <u>&gt;</u>                                                                                                    |
|    |                 | If 'US2' is selected, battery charge voltage and low DC cut-off voltage can be set up in program 19,20 and 21.               |
|    |                 | Lithium (Only suitable when communicate with BMS)                                                                            |
|    |                 | LI 05                                                                                                    |
|    |                 | The lithium battery BMS communication protocol options                                                                       |
|    |                 | LOI SI                                                                                                    |
|    |                 | LO2 SĨI                                                                                                    |
|    |                 | LOJ SŰI                                                                                                    |
|    |                 | LOH SI                                                                                                    |
|    |                 | ©                                                                                                    |

When the battery type set to Li, the setting option 12, 13, 21 will change to display percent. **Note:** When the battery type set as "LI", the Maximum charge current can't be modified by the user. When the communication fail, the inverter will cut off output.

| 12 | Setting SOC point back to<br>utility source when<br>selecting "SBU priority" or<br>"Solar first" in program 01 | <b>40 * 12</b><br>Default 40%, 30%~50% Settable           |
|----|----------------------------------------------------------------------------------------------------|-----------------------------------------------------------|
| 13 | Setting SOC point back to<br>battery mode when<br>selecting "SBU priority" or<br>"Solar first" in program 01   | <b>BO *</b> · <b>IB</b><br>Default 80%, 60%~100% Settable |

| 21 | Low DC cut-off voltage.<br>If self-defined is selected in<br>program 5, this program can be<br>set up | COn 50* 5°I                  |
|----|----------------------------------------------------------------------------------------------------|------------------------------|
|    |                                                                                                    | Default 20%, 5%~50% Settable |

# **AC Input/Output Connection**

**CAUTION!!** Before connecting to AC input power source, please install a **separate** AC breaker between inverter and AC input power source. This will ensure the inverter can be securely disconnected during maintenance and fully protected from over current of AC input. The recommended spec of AC breaker is 40A for 4KW~6KW, 80A for 8KW~12KW.

**CAUTION!!** There are two terminal blocks with "IN" and "OUT" markings. Please do NOT mis-connect input and output connectors.

**WARNING!** All wiring must be performed by a qualified personnel.

**WARNING!** It's very important for system safety and efficient operation to use appropriate cable for AC input connection. To reduce risk of injury, please use the proper recommended cable size as below.

#### Suggested cable requirement for AC wires

| Model     | Gauge  | Torque Value |
|-----------|--------|--------------|
| 4KW/5KW   | 10 AWG | 1.4~ 1.6 Nm  |
| 6KW/8KW   | 8 AWG  | 1.4~ 1.6 Nm  |
| 10KW/12KW | 6 AWG  | 1.6~ 1.8 Nm  |

#### AC Wiring

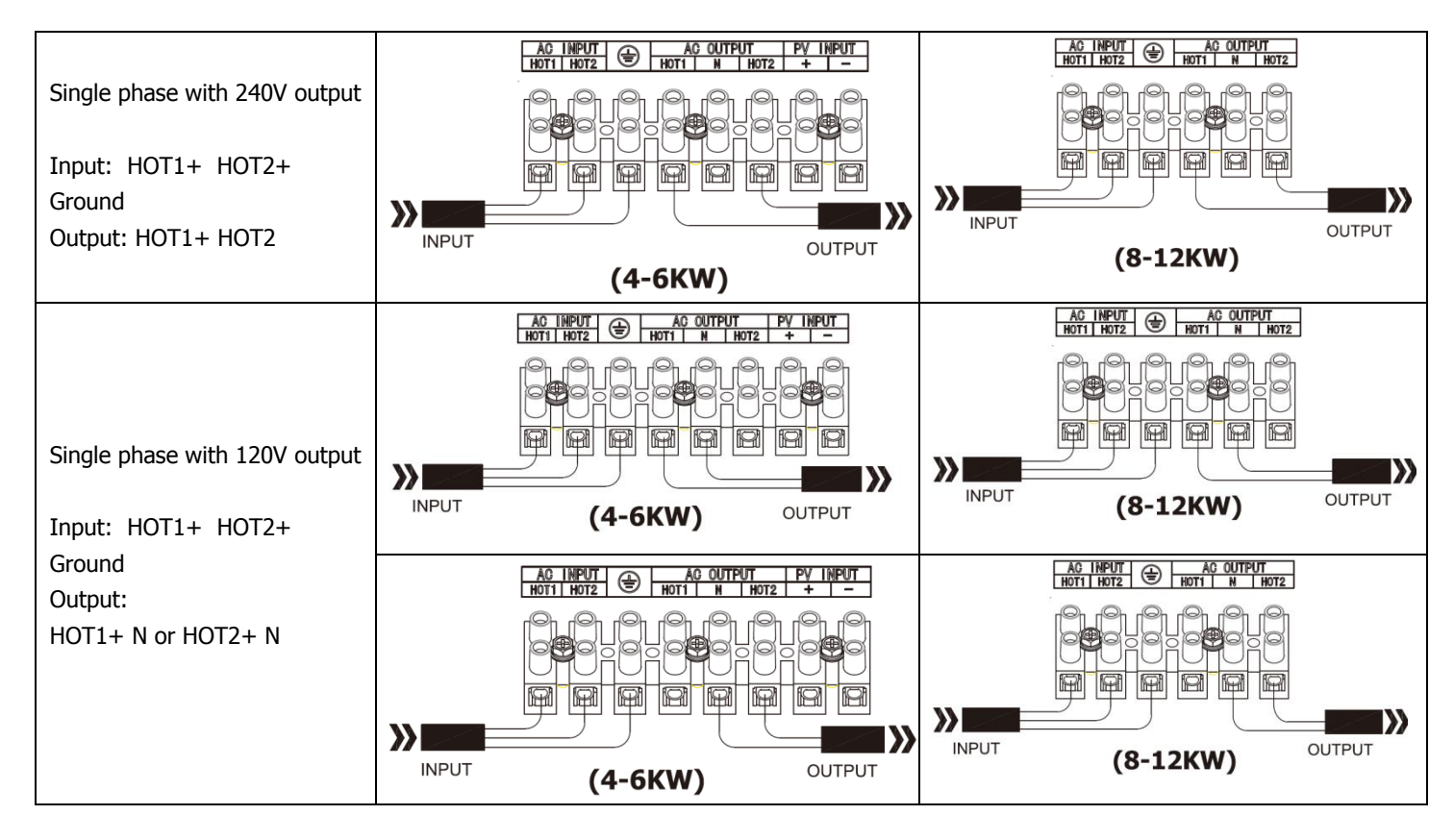

Please follow below steps to implement AC input/output connection:

- 1. Before making AC input/output connection, be sure to open DC protector or disconnector first.
- 2. Remove insulation sleeve 10mm for six conductors. And shorten phase L and neutral conductor N 3 mm.
- 3. Insert AC input wires according to polarities indicated on terminal block and tighten the terminal screws. Be sure to connect PE protective conductor is first.

\_\_\_→Ground (yellow-green)

 $L \rightarrow LINE(brown or black)$ 

N→Neutral (blue)

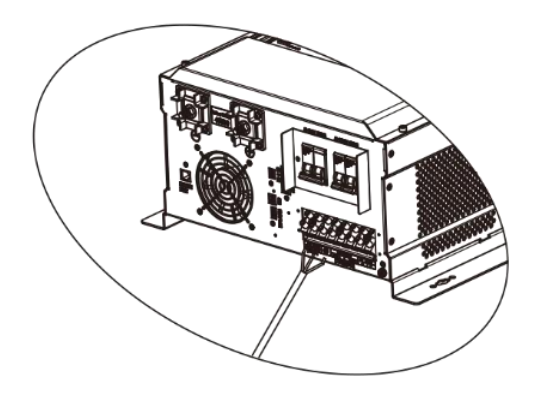

# W/

WARNING:

Be sure that AC power source is disconnected before attempting to hardwire it to the unit.

- 4. Then, insert AC output wires according to polarities indicated on terminal block and tighten terminal screws. Be sure to connect PE protective conductor inst.
- ⊖→Ground (yellow-green)
- $L \rightarrow LINE(brownor black)$
- N→Neutral (blue)

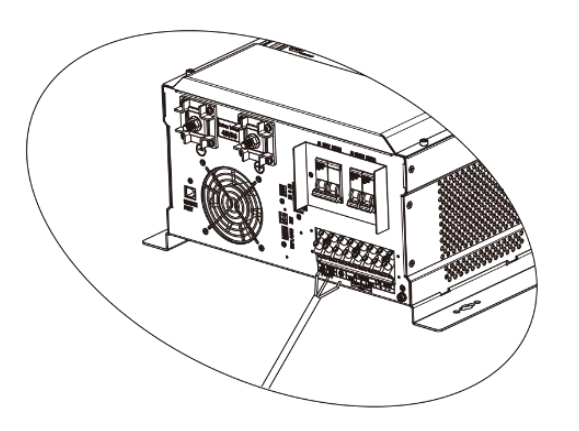

5. Make sure the wires are securely connected.

#### **CAUTION:** Important

Be sure to connect AC wires with correct polarity. If L and N wires are connected reversely, it may cause utilility short-circuited when these inverters are worked in parallel operation.

**CAUTION:** Appliances such as air conditioner are required at least 2~3 minutes to restart because it's required to have enough time to balance refrigerant gas inside of circuits. If a power shortage occurs and recovers in a short time, it will cause damage to your connected appliances. To prevent this kind of damage, please check with manufacturer of air conditioner that if it's equipped with time-delay function before installation. Otherwise, this off grid solar inverter will trigger overload fault and cut off output to protect your appliance but sometimes it still causes internal damage to the air conditioner.

### **PV** Connection

**CAUTION:** Before connecting to PV modules, please install **separately** a DC circuit breaker between inverter and PV modules.

**WARNING!** All wiring must be performed by a qualified personnel.

**WARNING!** It'' very important for system safety and efficient operation to use appropriate cable for PV module connection. To reduce risk of injury, please use the proper recommended cable size as below.

| Model         | Typical Amperage | Cable Size | Torque     |
|---------------|------------------|------------|------------|
| 4KW/5KW/6KW   | 80A              | 8AWG       | 1.6~1.8 Nm |
| 8KW/10KW/12KW | 120A             | 8AWG       | 1.6~1.8 Nm |

#### **PV Module Selection:**

When selecting proper PV modules, please be sure to consider below parameters:

- 1. Open circuit Voltage (Voc) of PV modules not exceeds max. PV array open circuit voltage of inverter.
- 2. Open circuit Voltage (Voc) of PV modules should be higher than min. battery voltage.

| Solar Charging Mode                |                           |  |  |  |
|------------------------------------|---------------------------|--|--|--|
| INVERTER MODEL                     | 4KW/5KW/6KW/8KW/10KW/12KW |  |  |  |
| Max. PV Array Open Circuit Voltage | 250Vdc                    |  |  |  |
| PV Array MPPT Voltage Range        | 60~245Vdc                 |  |  |  |
| Min. battery voltage for PV charge | 34Vdc                     |  |  |  |

Please follow below steps to implement PV module connection:

- 1. Remove insulation sleeve 10 mm for positive and negative conductors.
- 2. Check correct polarity of connection cable from PV modules and PV input connectors. Then, connect positive pole (+) of connection cable to positive pole (+) of PV input connector. Connect negative pole (-) of connection cable to negative pole (-) of PV input connector.

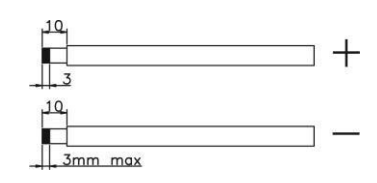

3. Make sure the wires are securely connected.

#### **PV Wiring**

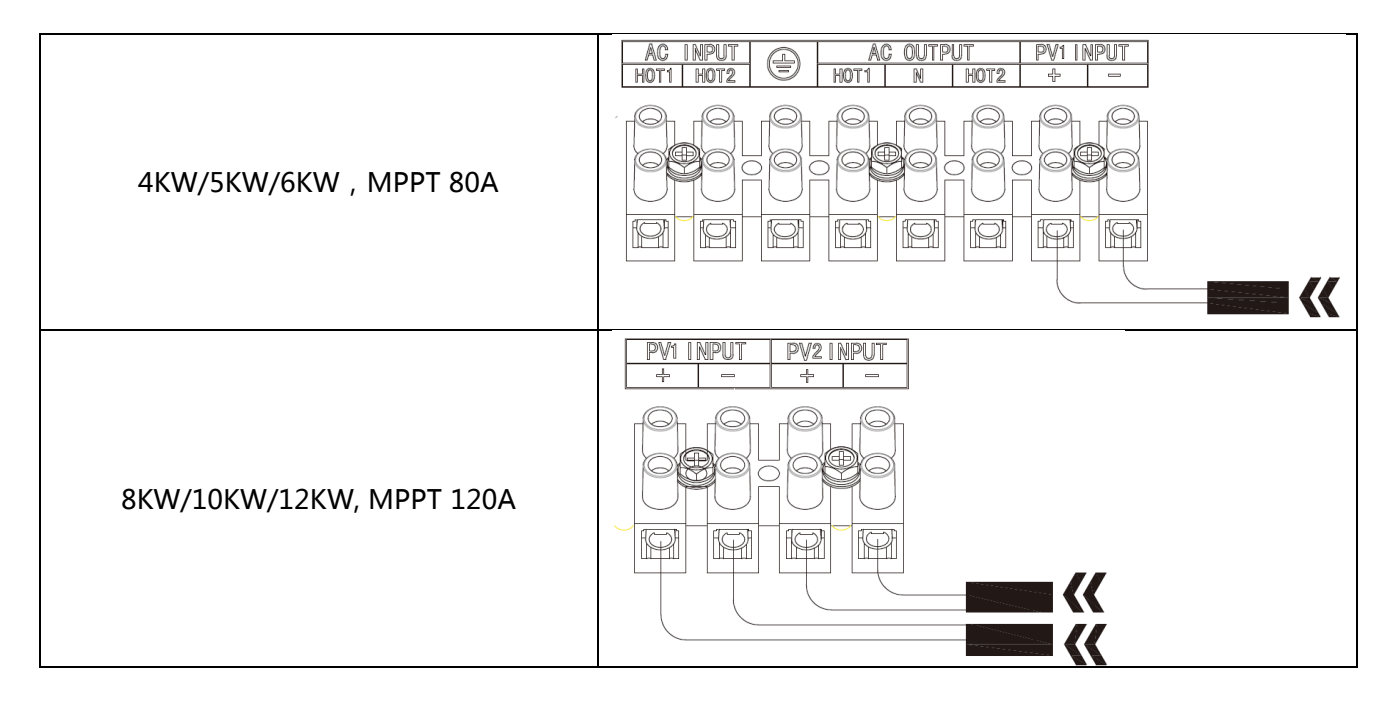

## **Communication Connection**

Please use supplied communication cable to connect to inverter and PC. Insert bundled CD into a computer and follow on-screen instruction to install the monitoring software. For the detailed software operation, please check user manual of software inside of CD.

# **Dry Contact Signal**

There is one dry contact (3A/250VAC) available on the rear panel. It could be used to deliver signal to generator when battery voltage reaches warning level.

| Unit Status                                          |                                        | Condition                                                                                    |                                                                                              |        | t port: |
|------------------------------------------------------|----------------------------------------|----------------------------------------------------------------------------------------------|----------------------------------------------------------------------------------------------|--------|---------|
| Unit Status                                          | Condition                              |                                                                                              |                                                                                              | NC & C | NO & C  |
| Power Off                                            |                                        | Unit is off and no output is powered.                                                        |                                                                                              |        | Open    |
|                                                      |                                        | Output is off                                                                                | Close                                                                                        | Open   |         |
| Power On<br>Power On<br>from.<br>Battery or<br>solar |                                        | Program                                                                                      | Battery voltage< Low DC warning voltage                                                      | Open   | Close   |
|                                                      | 01 set as<br>Utility<br>ed             | Battery voltage>Setting value in<br>Program 13 or battery charging<br>reaches floating stage | Close                                                                                        | Open   |         |
|                                                      | Program                                | Battery voltage< Setting value in<br>Program 12                                              | Open                                                                                         | Close  |         |
|                                                      | 01 is set as-<br>SBU or<br>Solar first |                                                                                              | Battery voltage>Setting value in<br>Program 13 or battery charging<br>reaches floating stage | Close  | Open    |

#### **Electrical Performance**

#### **AC Charger**

The inverter is equipped with an active PFC (power factor correction) multistage battery charger. The PFC feature is used to control the amount of power used to charge the batteries in order to obtain a power factor as close as possible to 1.

When AC voltage is in the range of 154~260VAC, the charging current is 100%.

The inverter is with a strong charging current, 100Amp for 12KW model, and the charge current can be adjusted from 10A~100A. This will be helpful when using on a small capacity battery bank.

#### There are mainly 3 stages:

**Bulk Charging**: This is the initial stage of charging. While Bulk Charging, the charger supplies the battery with controlled constant current. The charger will remain in Bulk charge until the absorption charge voltage is achieved.

**Absorb Charging**: This is the second charging stage and begins after the absorb voltage has been reached. Absorb charging provides the batteries with a constant voltage and reduces the DC charging current in order to maintain the absorb voltage setting.

In this period, the inverter will start a T1 time; the charger will keep the boost voltage in Boost CV mode until the T1 time has run out. When charging current is <0.01C or the time is over 12 hours, then drop the voltage Down to the float voltage.

**Float Charging**: The third charging stage occurs at the end of the absorb charging time. During float charging, the charge voltage is reduced to the float charge voltage. In this stage, the battery are kept fully charged and ready if needed by the inverter.

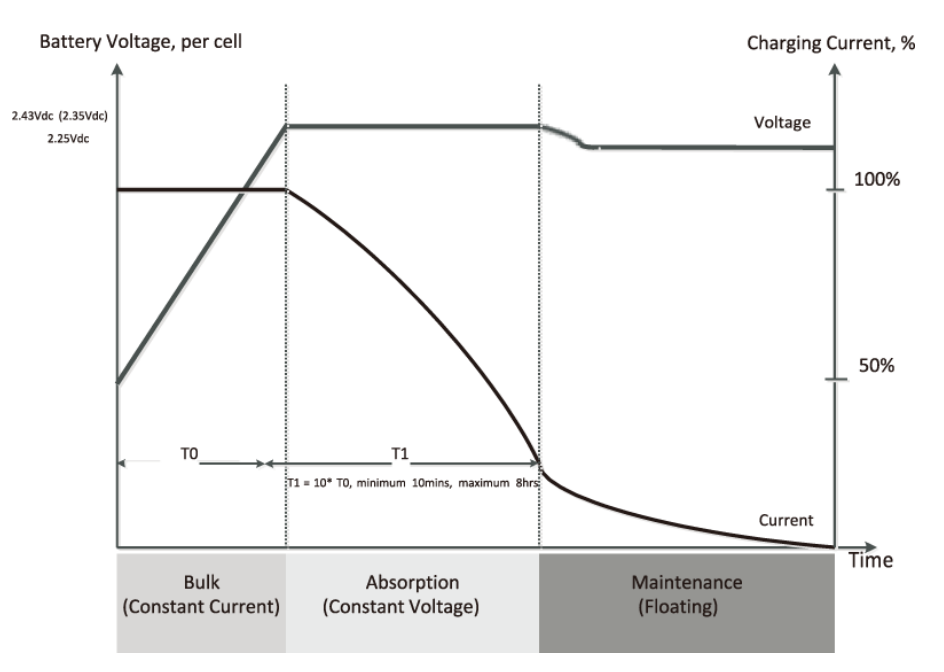

#### AC charging current

| Model | Battery Voltage | Max. AC Charging Current |
|-------|-----------------|--------------------------|
| 4KW   | 48V             | 40A                      |
| 5KW   | 48V             | 50A                      |
| 6KW   | 48V             | 60A                      |
| 8KW   | 48V             | 70A                      |
| 10KW  | 48V             | 80A                      |
| 12KW  | 48V             | 100A                     |

# Operation

# **Power ON/OFF**

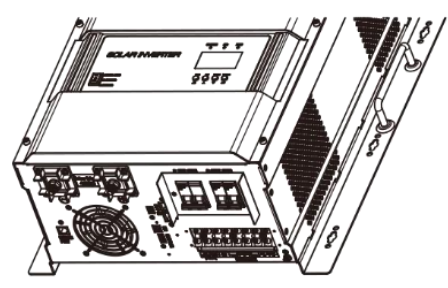

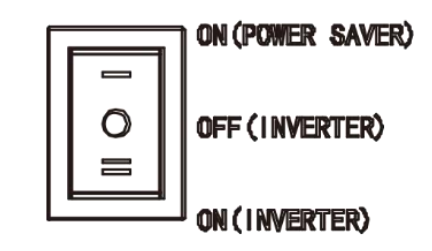

Once the unit has been properly installed and the batteries are connected well, simply press On/Off switch (located on the button of the case) to turn on the unit.

## **Operation and Display Panel**

The operation and display panel, shown in below chart, is on the front panel of the inverter. It includes three indicators, four function keys and a LCD display, indicating the operating status and input/output power information.

#### 1. LCD display

- 2. Status indicator
- 3. Charging indicator
- 4. Fault indicator
- 5. Function buttons

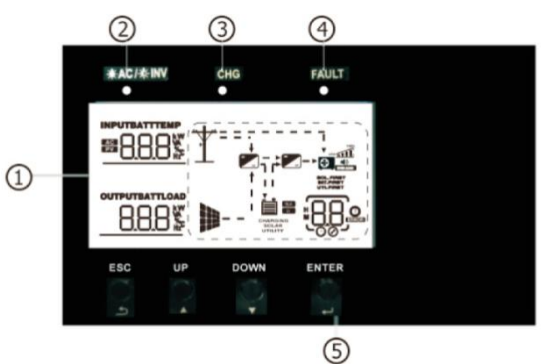

#### **LED Indicator**

| LED Indicator  |          |                               | Messages                                            |
|----------------|----------|-------------------------------|-----------------------------------------------------|
|                |          | Solid On                      | Output is powered by utility in Line mode.          |
|                | Green    | Flashing                      | Output is powered by battery or PV in battery mode. |
| <b>CHG</b> Gre | Croon    | Solid On                      | Battery is fully charged.                           |
|                | Green    | Flashing                      | Battery is charging.                                |
| ▲ FAULT Red    | Solid On | Fault occurs in the inverter. |                                                     |
|                | Reu      | Flashing                      | Warning condition occurs in the inverter.           |

#### **Function Buttons**

| Button | Description                                                    |
|--------|----------------------------------------------------------------|
| ESC    | To exit setting mode                                           |
| UP     | To go to previous selection                                    |
| DOWN   | To go to next selection                                        |
| ENTER  | To confirm the selection in setting mode or enter setting mode |

# LCD Display Icons

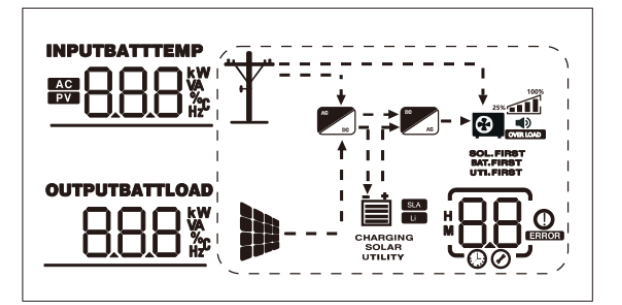

| Icon                                                           | Function Description                                                                                                    |                                                                                           |  |  |
|----------------------------------------------------------------|----------------------------------------------------------------------------------------------------|-------------------------------------------------------------------------------------------|--|--|
| Input Source In                                                | Input Source Information                                                                                                    |                                                                                           |  |  |
| AC                                                             | Indicates the AC input.                                                                                                    |                                                                                           |  |  |
| PV                                                             | Indicates the PV input                                                                                                    |                                                                                           |  |  |
|                                                                | Indicate input voltage, input fi<br>charger current.                                                                                                    | Indicate input voltage, input frequency, PV voltage, battery voltage and charger current. |  |  |
| <b>Configuration Pr</b>                                        | Configuration Program and Fault Information                                                                                                    |                                                                                           |  |  |
| 88,                                                            | Indicates the setting programs.                                                                                                    |                                                                                           |  |  |
|                                                                | Indicates the warning and fault codes.                                                                                                    |                                                                                           |  |  |
| Output Informat                                                | ion                                                                                                    |                                                                                           |  |  |
|                                                                | Indicate output voltage, output frequency, load percent, load in VA, load in Watt and discharging current.                                                                                                   |                                                                                           |  |  |
| <b>Battery Informa</b>                                         | tion                                                                                                    |                                                                                           |  |  |
|                                                                | Indicates battery level by 0-24<br>mode and charging status in li                                                                                                    | 1%, 25-49%, 50-74% and 75-100% in battery ne mode.                                        |  |  |
| SOLAR<br>UTILITY<br>In AC mode, it will                        | These two signs indicate the charge priority. SOLAR indicates solar first.<br>UTILITY indicate utility first. SOLAR blinking indicates solar only; SOLAR and<br>UTILITY both on indicates combined charging. |                                                                                           |  |  |
|                                                                |                                                                                                    |                                                                                           |  |  |
| Status                                                         | Battery voltage                                                                                                    | LCD DISPIBY                                                                               |  |  |
| Constant                                                       | 2 ~ 2.083V/cell                                                                                                    | Bottom bar will be on and the other three bars will flash in turns.                       |  |  |
| Current mode /<br>Constant                                     | 2.083 ~ 2.167V/cell                                                                                                    | Bottom two bars will be on and the other two bars will flash in turns.                    |  |  |
| Voltage mode                                                   | > 2.167 V/cell                                                                                                    | Bottom three bars will be on and the top bar will flash.                                  |  |  |
| Floating mode. Batteries are fully charged. 4 bars will be on. |                                                                                                    |                                                                                           |  |  |

| In battery mode, it will present battery capacity.    |                                                               |                                           |                                                                                                    |                                                                       |                                  |  |
|-------------------------------------------------------|---------------------------------------------------------------|-------------------------------------------|----------------------------------------------------------------------------------------------------|-----------------------------------------------------------------------|----------------------------------|--|
| Load Percentage                                       |                                                               | Batte                                     | ry Voltage                                                                                             | LCD Display                                                           |                                  |  |
|                                                       |                                                               | < 1.7                                     | 17V/cell                                                                                               | - +                                                                   |                                  |  |
|                                                       |                                                               | 1.717                                     | V/cell ~ 1.8V/cell                                                                                     | - +                                                                   |                                  |  |
| Load >50%                                             |                                                               | 1.8 ~                                     | 1.883V/cell                                                                                            | - +                                                                   |                                  |  |
|                                                       |                                                               | > 1.8                                     | 83 V/cell                                                                                              |                                                                       |                                  |  |
|                                                       |                                                               | < 1.8                                     | 17V/cell                                                                                               | _                                                                     |                                  |  |
|                                                       |                                                               | 1.817                                     | V/cell ~ 1.9V/cell                                                                                     |                                                                       |                                  |  |
| 50%> Load > 20                                        | %                                                             | 1.9 ~                                     | 1.983V/cell                                                                                            |                                                                       |                                  |  |
|                                                       |                                                               | > 1.9                                     | 83                                                                                                    |                                                                       |                                  |  |
|                                                       |                                                               | < 1.8                                     | 67V/cell                                                                                               |                                                                       |                                  |  |
|                                                       |                                                               | 1.867                                     | V/cell ~ 1.95V/cell                                                                                    |                                                                       |                                  |  |
| Load < 20%                                            |                                                               | 1.95                                      | ~ 2.033V/cell                                                                                          |                                                                       |                                  |  |
|                                                       |                                                               | > 2.0                                     | 33                                                                                                    | - +                                                                   |                                  |  |
| Load Information                                      | n                                                             |                                           |                                                                                                    |                                                                       |                                  |  |
| OVER LOAD                                             | Indicates overload.                                           |                                           |                                                                                                    |                                                                       |                                  |  |
|                                                       | Indicates the                                                 | e load                                    | level by 0-24%, 25-4                                                                                   | 19%, 50-74% and 75                                                    | 5-100%.                          |  |
| 100%                                                  | 0%~249                                                        | %                                         | 25%~49%                                                                                                | 50%~74%                                                               | 75%~100%                         |  |
|                                                       |                                                               |                                           |                                                                                                    |                                                                       |                                  |  |
| Mode Operation                                        | Information                                                   |                                           |                                                                                                    |                                                                       |                                  |  |
| Ť                                                     | Indicates un                                                  | it conr                                   | ects to the mains.                                                                                     |                                                                       |                                  |  |
| <i></i>                                               | Indicates un                                                  | it conr                                   | ects to the PV panel                                                                                   |                                                                       |                                  |  |
| BYPASS                                                | Indicates loa                                                 | ad is su                                  | pplied by utility pow                                                                                  | er.                                                                   |                                  |  |
| ~                                                     | Indicates the utility charger circuit is working.             |                                           |                                                                                                    |                                                                       |                                  |  |
| 10                                                    | Indicates the                                                 | e utility                                 | charger circuit is wo                                                                                  | orking.                                                               |                                  |  |
|                                                       | Indicates the<br>Indicates the                                | e utility<br>e DC/A                       | v charger circuit is wo                                                                                | orking.<br>vorking.                                                   |                                  |  |
| SOL.FIRST<br>BAT.FIRST<br>UTI.FIRST                   | Indicates the<br>Indicates the<br>These three<br>BAT.FIRST in | e utility<br>e DC/A<br>sins in<br>ndicate | c charger circuit is wo<br>C inverter circuit is wo<br>dicate the output pri<br>s battery first. UTI.F | orking.<br>vorking.<br>ority. SOL.FIRST ind<br>IRST indicates utility | icates solar first.<br>/ first.  |  |
| SOL.FIRST<br>BAT.FIRST<br>UTI.FIRST<br>Mute Operation | Indicates the<br>Indicates the<br>These three<br>BAT.FIRST in | e utility<br>e DC/A<br>sins in<br>ndicate | charger circuit is wo<br>C inverter circuit is w<br>dicate the output pri<br>battery first. UTI.F      | orking.<br>vorking.<br>ority. SOL.FIRST ind<br>IRST indicates utility | licates solar first.<br>/ first. |  |

# LCD Setting

After pressing and holding ENTER button for 3 seconds, the unit will enter setting mode. Press "UP" or "DOWN" button to select setting programs. And then, press "ENTER" button to confirm the selection or ESC button to exit.

#### Setting Programs:

| Program | Description                                                                                                    | Setting Option                                                                                                    |                                                                                                    |  |
|---------|----------------------------------------------------------------------------------------------------|----------------------------------------------------------------------------------------------------|----------------------------------------------------------------------------------------------------|--|
|         |                                                                                                    | Solar first                                                                                                    | SOL O <sub>o</sub> l                                                                                                    |  |
| 01      | Output source priority:<br>To configure load<br>power source priority                                                                                                    | Solar energy provides power to the loads as first priority.<br>If solar energy is not sufficient to power all connected loads,<br>battery energy will supply power the loads at the same time.<br>Utility provides power to the loads only when any one condition<br>happens:<br>- Solar energy is not available<br>- Battery voltage drops to either low-level warning voltage or<br>the setting point in program 12.<br>Utility first (default) |                                                                                                    |  |
|         |                                                                                                    | Solar and battery energy<br>when utility power is no                                                                                                    | y will provide power to the loads only<br>t available.                                                                                                    |  |
|         |                                                                                                    | SBU priority                                                                                                    | 560 0,                                                                                                    |  |
|         |                                                                                                    | Solar energy provides pour<br>If solar energy is not sub<br>battery energy will supp<br>Utility provides power to<br>drops to either low-leve<br>program 12.                                                                                                    | ower to the loads as first priority.<br>fficient to power all connected loads,<br>ly power to the loads at the same time.<br>the loads only when battery voltage<br>warning voltage or the setting point in                                              |  |
| 02      | Maximum charging<br>current: To configure total<br>charging current for solar<br>and utility chargers.<br>(Max. charging current =<br>utility charging current +<br>solar charging current) | A<br>12KW model: default 8<br>10KW model: default 80<br>6KW model: default 80<br>6KW model: default 80<br>5KW model: default 80<br>4KW model: default 80<br>(If Li is selected in prog                                                                                                    | 00A, 10A~180A Settable<br>00A, 10A~160A Settable<br>0A, 10A~150A Settable<br>0A, 10A~140A Settable<br>0A, 10A~130A Settable<br>0A, 10A~120A Settable<br>0A, 10A~120A Settable<br>0A, 10A~120A Settable<br>0A, 10A~120A Settable<br>0A, 10A~120A Settable |  |

| 03 | AC input voltage range            | Appliance (default)                                                                                                    | If selected, acceptable AC input<br>voltage range will be within<br>154~272VAC                                                                                                    |
|----|-----------------------------------|----------------------------------------------------------------------------------------------------|----------------------------------------------------------------------------------------------------|
|    |                                   | UPS 03                                                                                                    | If selected, acceptable AC input<br>voltage range will be within<br>184~272VAC                                                                                                    |
| 05 | Battery type                      | AGM (Default)<br>RGT DS<br>Flood<br>FL D DS<br>User-Defined<br>USER-Defined" is selected,<br>cut-off voltage can be set up<br>User-Defined 2<br>(Suitable for lithium battery v<br>USE2 DS<br>If 'US2' is selected, battery c<br>voltage can be set up in proof<br>Lithium (Only suitable when<br>LD SS<br>The lithium battery BMS com<br>LD SS<br>LD SS<br>LD | battery charge voltage and low DC<br>in program 19, 20 and 21.<br>when no communicating with BMS)<br>harge voltage and low DC cut-off<br>gram 19,20 and 21.<br>communicate with BMS)<br>munication protocol options |
| 06 | Auto restart when overload occurs | Restart disable (default)                                                                                                    | Restart enable                                                                                                    |
| 00 |                                   | 230V<br>230' 08                                                                                                    | 220V<br>220' 08                                                                                                    |
| 08 | Output voltage                    | 240V(default)                                                                                                    | 208V<br>208* 08                                                                                                    |
| 09 | Output frequency                  | 50Hz (default)                                                                                                    | 60Hz<br>60нz                                                                                                    |

| 11 | Maximum utility<br>charging current                                                                                   | <b>BO A</b><br>12KW model: default 30A, 10<br>10KW model: default 30A, 10<br>8KW model: default 30A, 10<br>6KW model: default 30A, 10<br>5KW model: default 30A, 10<br>4KW model: default 30A, 10<br>(If Li is selected in program !                                                                                                    | DA~100A Settable<br>DA~80A Settable<br>A~70A Settable<br>A~60A Settable<br>A~50A Settable<br>A~40A Settable<br>5, this program can't be set up)                                                                                                    |
|----|----------------------------------------------------------------------------------------------------|----------------------------------------------------------------------------------------------------|----------------------------------------------------------------------------------------------------|
| 12 | Setting voltage point<br>back to utility source<br>when selecting "SBU<br>priority" or "Solar<br>first" in program 01 | 48V model: default 46.0V, 44<br>48V model: default 46.0V, 44<br>Lithium battery mode: default                                                                                                    | 4.0V~51.2V settable<br>It 40%, 5%~50% settable                                                                                                    |
| 13 | Setting voltage point<br>back to battery mode<br>when selecting "SBU<br>priority" or "Solar<br>first" in program 01   | <b>540°</b><br><u>48V model: default 54.0V, 48</u><br><b>80</b> %<br><u>80</u> %<br><u>80</u> %<br><u>80</u> %<br><u>80</u> %                                                                                                    | 3.0V~58.0V Settable<br>0%~100% settable                                                                                                    |
| 14 | Charger source priority:<br>To configure charger<br>source priority                                                   | If this off grid solar inverter is<br>mode, charger source can be<br>Solar first<br>Solar first<br>Utility first<br>Utility first<br>Solar and Utility<br>Solar and Utility<br>Solar and Utility<br>Only Solar<br>OSO IA<br>OSO IA<br>If this off grid solar inverter is<br>saving mode, only solar energy<br>will charge battery if it's availa | <ul> <li>working in Line, Standby or Fault<br/>programmed as below:</li> <li>Solar energy will charge battery<br/>as first priority.</li> <li>Utility will charge battery only<br/>when<br/>solar energy is not available.</li> <li>Utility will charge battery as<br/>first priority.</li> <li>Solar energy will charge battery<br/>only</li> <li>when utility power is not<br/>available.</li> <li>Solar energy and utility will both<br/>charge battery.</li> <li>Solar energy will be the only<br/>charger<br/>source no matter utility is<br/>available or not.</li> <li>working in Battery mode or Power<br/>y can charge battery. Solar energy<br/>able and sufficient.</li> </ul> |

| 15 | Alarm control                                                                                                  | Alarm on (default)<br>Alarm off<br>Alarm off<br>Alarm off                                                                                                    |
|----|----------------------------------------------------------------------------------------------------|----------------------------------------------------------------------------------------------------|
| 16 | Backlight control                                                                                              | Backlight on (default)     Backlight off       LON     IS                                                                                                    |
| 17 | Beeps while primary source is interrupted                                                                      | Alarm on (default) Alarm off                                                                                                    |
| 19 | C.V. charging voltage<br>If self-defined is<br>selected in program 5,<br>this program can be set<br>up         | 48V model: default 56.4V, 48.0V~58.4V Settable                                                                                                    |
| 20 | Floating charging<br>voltage.<br>If self-defined is<br>selected in program 5,<br>this program can be set<br>up | FLU<br>540° 20<br>48V model: default 54.0V, 48.0V~58.4V Settable                                                                                                    |
| 21 | Low DC cut-off<br>voltage.<br>If self-defined is<br>selected in program<br>5, this program can<br>be set up    | U   U   U |
| 22 | RS485<br>Communication Address                                                                                 | RdF<br>OOI 22<br>(default)<br>Default 001,001-255 Settable                                                                                                    |
| 23 | Battery equalization                                                                                           | EqEqdIS23ENRdiss23If "Flooded" or "User-Defined" is selected in program this<br>program can be set up.                                                                                                    |

|    |                                 | 690                                                                                                    |                                                                                                    |
|----|---------------------------------|----------------------------------------------------------------------------------------------------|----------------------------------------------------------------------------------------------------|
| 24 | Battery equalization<br>voltage | <b>584'</b><br>(default)<br>48.0V model: default 58.4V, 48                                                                                                    | 3~60V settgble                                                                                                    |
|    |                                 | 595                                                                                                    |                                                                                                    |
| 25 | Battery equalized time          | (default)<br>Setting range is from 5min to 9<br>is 1min.                                                                                                    | 900min. Increment of each click                                                                                                    |
|    |                                 | EF0                                                                                                    |                                                                                                    |
| 26 | Battery equalized timeout       | (default)<br>Setting range is from 5min to<br>is 1 min.                                                                                                    | 900min. Icrement of each click                                                                                                    |
| 27 | Equalization interval           | EIE<br>OOI 20<br>(default)<br>Setting range is from 1 to 30 d                                                                                                    | ays.                                                                                                    |
|    |                                 |                                                                                                    |                                                                                                    |
|    | Equalization activated          | cli S<br>(default)                                                                                                    | 5U8 58                                                                                                    |
| 28 | immediately                     | If equalization function is program can be set up. If program, it's to activate batter LCD main page will shows "<br>will cancel equalization fue qualization time arrives based time, "EQ" will not be shown | enabled in program 23, this<br>"Enable" is selected in this<br>ry equalization immediately and<br>".If "Disable" is selected, it<br>inction until next activated<br>d on program 27 setting. At this<br>in LCD main page. |

# **Display Setting**

The LCD display information will be switched in turns by pressing "UP" or "DOWN" key. The selectable information is switched as below order: input voltage, input frequency, PV voltage, MPPT charging current, MPPT charging power, battery voltage, output voltage, output frequency, load percentage, load in VA, load in Watt, DC discharging current, main CPU Version and second CPU Version.

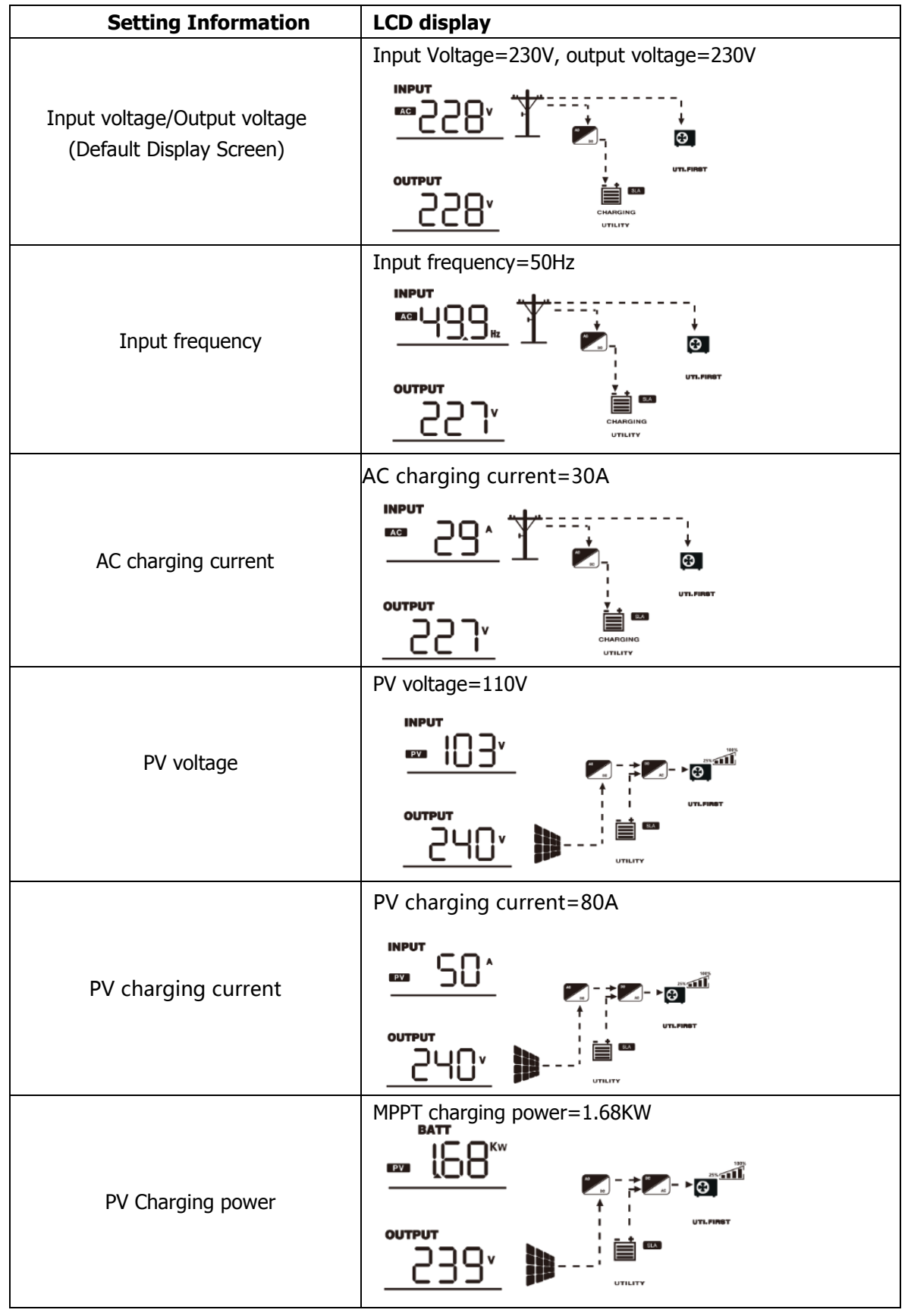

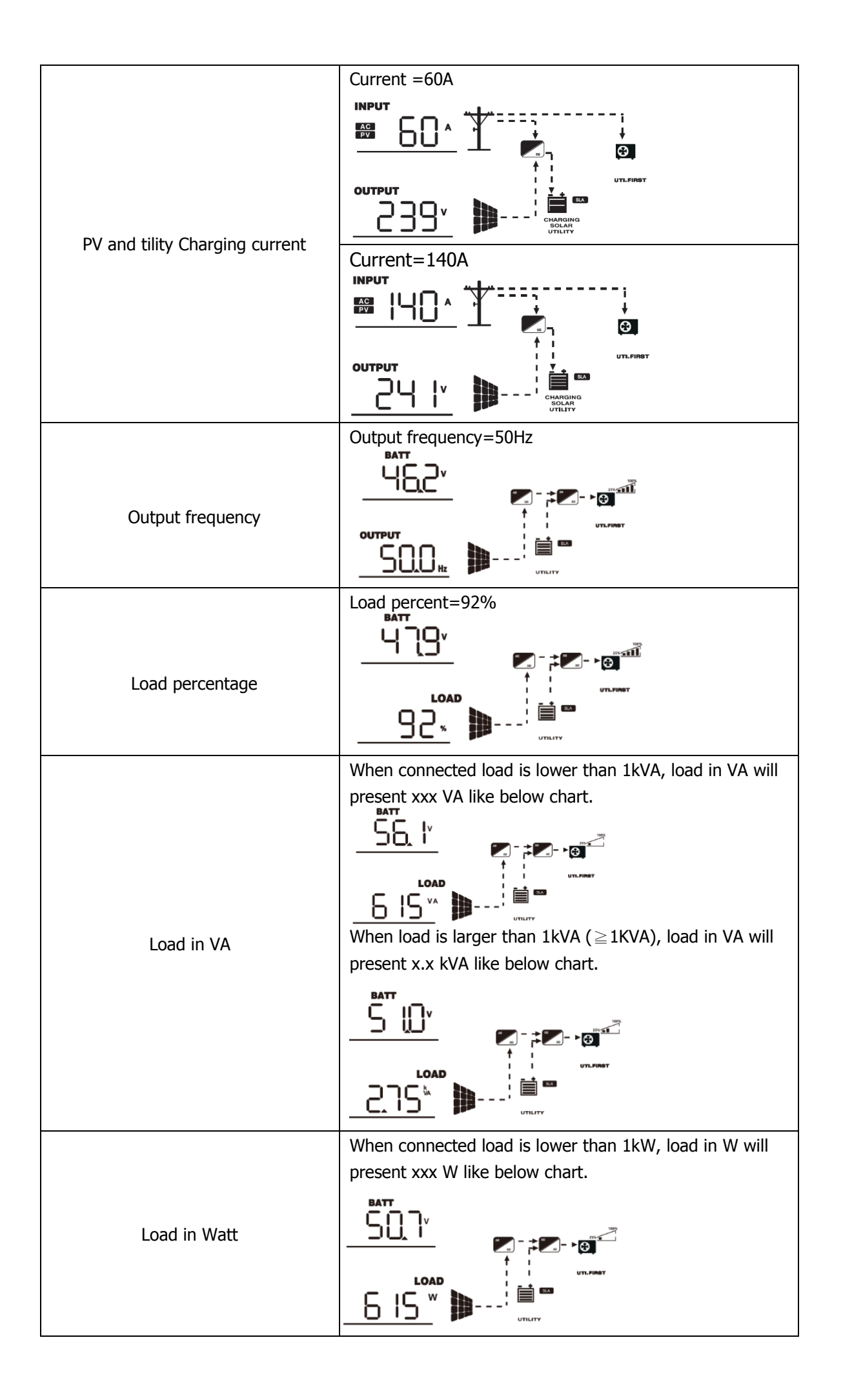

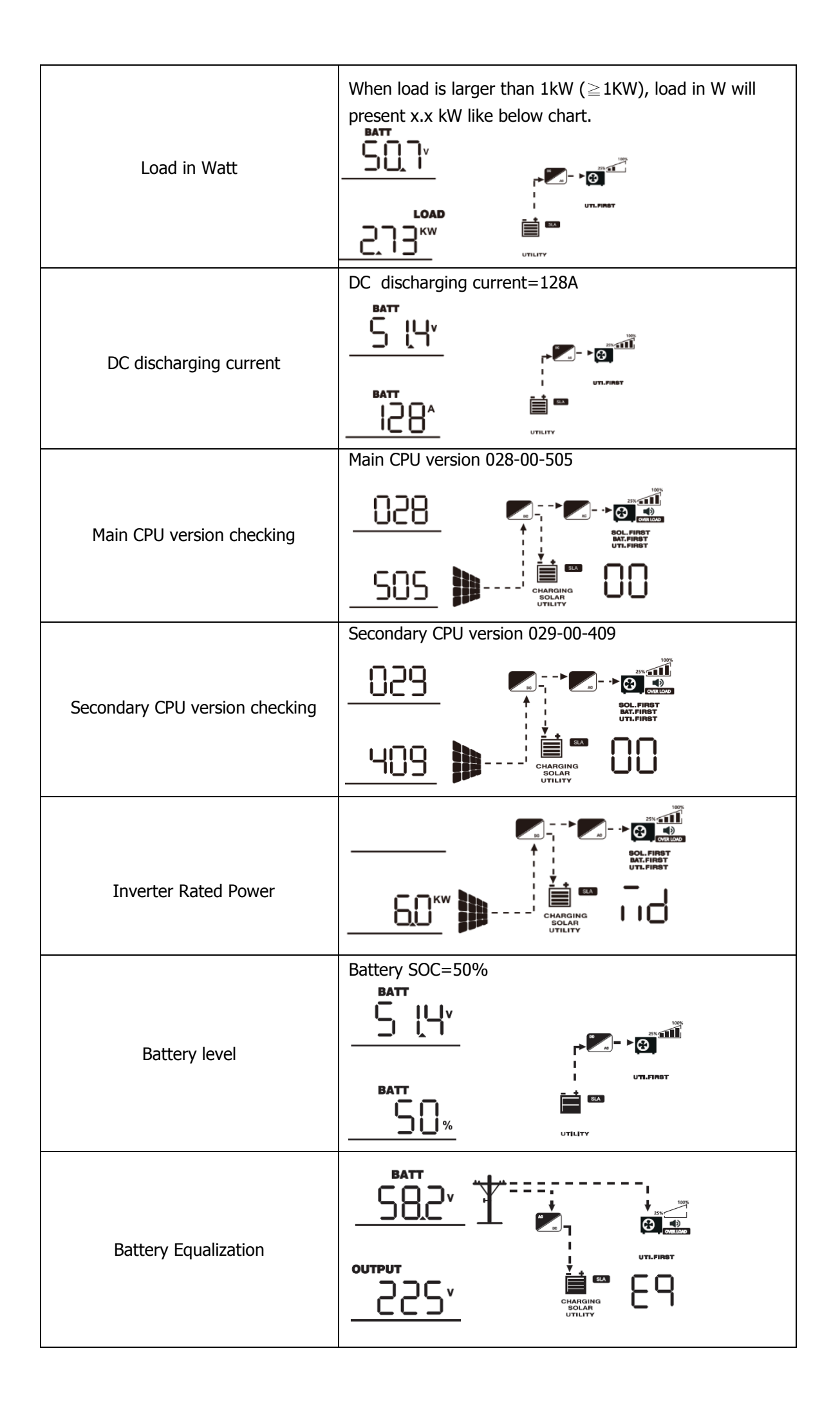

# **Operating Mode Description**

| Operation mode                                                                                                    | Description                                                                                               | LCD display                                                |
|----------------------------------------------------------------------------------------------------|----------------------------------------------------------------------------------------------------|------------------------------------------------------------|
| Standby mode /Power<br>saving mode<br><b>Note:</b><br>*Standby mode: The<br>inverter is not turned on yet<br>but at this time, the inverter<br>can charge battery without<br>AC output. | No output is supplied by PV<br>still can charge batteries.                                                | When utility grid connected, no charging;<br>PV can charge |
|                                                                                                    | Priority for utility drive the<br>loading solar priority charging                                         | Charging by PV energy                                      |
| Line Mode                                                                                                    | The unit will provide output<br>power from the mains. It will<br>also charge the battery at<br>line mode. | Charging by utility                                        |
| Battery Mode                                                                                                    | The unit will provide<br>output power from<br>battery and PV power.                                       | Power from battery and PV energy.                          |

# Fault Reference Code

| Fault Code | Fault Event                                                                             | Icon on  |
|------------|-----------------------------------------------------------------------------------------|----------|
| 01         | Fan is not working.                                                                     |          |
| 02         | Over temperature                                                                        | <u>D</u> |
| 03         | Battery voltage is too high                                                             |          |
| 04         | Battery voltage is too low                                                              |          |
| 05         | Output short circuited or over temperature is detected by internal converter components |          |
| 06         | Output voltage is abnormal.<br>Output voltage is too high.                              |          |
| 07         | Overload time out                                                                       |          |
| 20         | BMS communication loss                                                                  |          |
| 51         | Over current or surge                                                                   | <u>ل</u> |

# Warning Indicator

| Warning<br>Code | Warning Event                        | Audible Alarm           | Icon flashing     |
|-----------------|--------------------------------------|-------------------------|-------------------|
| 10              | Battery low voltage                  | Beep twice every second | ŢID] <sup>©</sup> |
| 11              | Overload on bypass                   | Beep once every second  | <u>را</u>         |
| 12              | Solar controller over<br>temperature | Beep once every second  | <u>[5]</u>        |
| 51              | MPPT over current                    | Beep once every second  | <u>5</u>          |
| 54              | PV input over voltage                | Beep once every second  | ĘΨ                |
| 58              | AC output low voltage                | Beep once every second  | 58°               |
| 59              | MPPT Bat over<br>temperature         | Beep once every second  | <u>59</u> a       |
| 60              | External MPPT communication Warning  | Beep once every second  | <u>,50</u> 2      |
| 61              | External MPPT consistent<br>Warning  | Beep once every second  | [5 ] <u></u> ^    |

# **Battery Equalization**

Equalization function is added into charge controller. It reverses the buildup of negative chemical effects like stratification, a condition where acid concentration is greater at the bottom of the battery than at the top. Equalizationalso helps to remove sulfate crystals that might have built up on the plates. If left unchecked, this condition, called sulfation, will reduce the overall capacity of the battery. Therefore, it's recommended to equalize battery periodically.

#### • How to Apply Equalization Function

You must enable battery equalization function in monitoring LCD setting program 43 first. Then, you may apply this function in device by either one of following methods:

1. Setting equalization interval in program 47.

2. Active equalization immediately in program 48.

#### • When to Equalize

In float stage, when the setting equalization interval (battery equalization cycle) is arrived, or equalization is active immediately, the controller will start to enter Equalize stage.

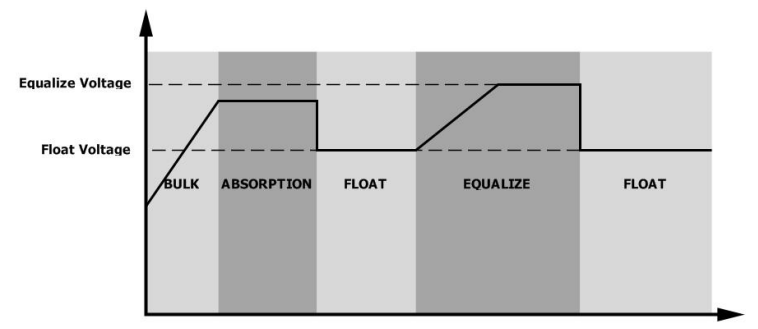

#### • Equalize charging time and timeout

In Equalize stage, the controller will supply power to charge battery as much as possible until battery voltage raises to battery equalization voltage. Then, constant-voltage regulation is applied to maintain battery voltage at the battery equalization voltage. The battery will remain in the Equalize stage until setting battery equalized time is arrived.

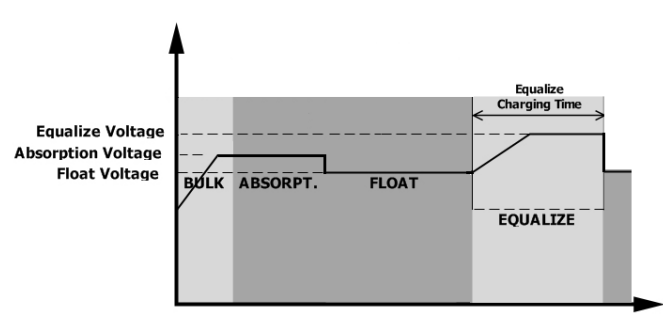

However, in Equalize stage, when battery equalized time is expired and battery voltage doesn't rise to battery equalization voltage point, the charge controller will extend the battery equalized time until battery voltage achieves battery equalization voltage. If battery voltage is still lower than battery equalization voltage when battery equalized timeout setting is over, the charge controller will stop equalization and return to float stage.

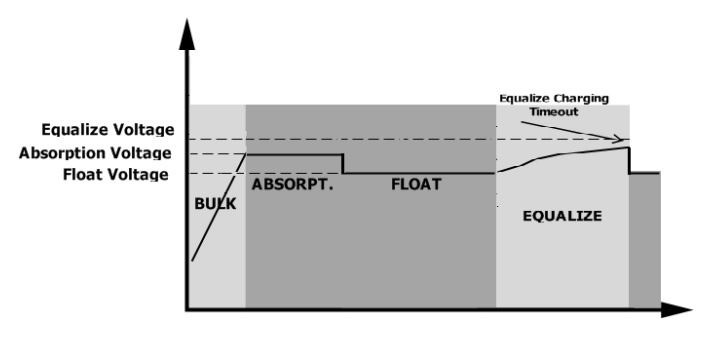

# **Trouble Shooting**

| Problem                                                        | LCD/LED/Buzzer                                                                   | Explanation / Possible cause                                                                                                    | What to do                                                                                                    |
|----------------------------------------------------------------|----------------------------------------------------------------------------------|----------------------------------------------------------------------------------------------------|----------------------------------------------------------------------------------------------------|
| Unit shuts down<br>automatically<br>during startup<br>process. | LCD/LEDs and buzzer<br>will be active for 3<br>seconds and then<br>complete off. | The battery voltage is too low<br>(<1.91V/Cell)                                                                                  | <ol> <li>Re-charge battery.</li> <li>Replace battery.</li> </ol>                                                                        |
| No response after power on.                                    | No indication.                                                                   | <ol> <li>The battery voltage is far<br/>too low. (&lt;1.4V/Cell)</li> <li>Battery polarity is<br/>connected reversed.</li> </ol> | <ol> <li>Check if batteries and<br/>the wiring are connected<br/>well.</li> <li>Re-charge battery.</li> <li>Replace battery.</li> </ol> |
|                                                                | Fault code 01                                                                    | Fan fault                                                                                                    | Replace the fan.                                                                                                    |
|                                                                | Fault code 02                                                                    | Internal temperature of component is over 90°C.                                                                                  | Check if the air flow of the unit<br>is blocked or the ambient<br>temperature is too high.                                              |
|                                                                |                                                                                  | Battery is over-charged.                                                                                                    | Return to repair center.                                                                                                    |
|                                                                | Fault code 03                                                                    | The battery voltage is too high.                                                                                                 | Check if spec and quantity of                                                                                                    |
|                                                                | Fault code 04                                                                    | The battery voltage is too low.                                                                                                  | requirements.                                                                                                    |
| Buzzer beeps<br>continuously and                               | Fault code 05                                                                    | Output short circuited.                                                                                                    | Check if wiring is connected well and remove abnormal load.                                                                             |
|                                                                | Fault code 06/58                                                                 | Output abnormal (Inverter voltage<br>below than 180Vac or is higher<br>than 290Vac)                                              | <ol> <li>Reduce the connected<br/>load.</li> <li>Return to repair center</li> </ol>                                                     |
|                                                                | Fault code 07                                                                    | Overload error. The inverter is overload 110% and time is up.                                                                    | Reduce the connected load by switching off some equipment.                                                                              |
|                                                                | Fault code 20                                                                    | BMS communication failed                                                                                                    | <ol> <li>Check the BMS<br/>communication wire to see if<br/>it's well connected</li> <li>Check the transceiver signal</li> </ol>        |
|                                                                | Fault code 51                                                                    | Over current or surge                                                                                                    | Restart the unit, if the error<br>happens again, please return<br>to repair center.                                                     |

# Specifications

| MODEL                                             | SPF 4000T<br>DVM-MPV                                      | SPF 5000T<br>DVM-MPV | SPF 6000T<br>DVM-MPV | SPF 8000T<br>DVM-MPV | SPF 10000T<br>DVM-MPV | SPF 12000T<br>DVM-MPV |
|---------------------------------------------------|-----------------------------------------------------------|----------------------|----------------------|----------------------|-----------------------|-----------------------|
| Battery voltage                                   | 48VDC                                                     | 48VDC                | 48VDC                | 48VDC                | 48VDC                 | 48VDC                 |
| INVERTER OUTPUT                                   |                                                           |                      |                      |                      |                       |                       |
| Rated Power                                       | 4KW                                                       | 5KW                  | 6KW                  | 8KW                  | 10KW                  | 12KW                  |
| Surge Rating (20ms)                               | 12KW                                                      | 15KW                 | 18KW                 | 24KW                 | 30KW                  | 36KW                  |
| Waveform                                          | Pure sine wave/ same as input (bypass mode)               |                      |                      |                      |                       |                       |
| Nominal Output Voltage                            | 104V-110V-115V-120Vac / 208V-220V-230V-240Vac(+/-10% RMS) |                      |                      |                      |                       |                       |
| Output Frequency                                  | 50Hz/60Hz(+/-0.3 Hz)                                      |                      |                      |                      |                       |                       |
| Inverter Efficiency(Peak)                         | >85%                                                      |                      |                      |                      |                       |                       |
| Line Mode Efficiency                              | >95%                                                      |                      |                      |                      |                       |                       |
| Power Factor                                      | 1.0                                                       |                      |                      |                      |                       |                       |
| SOLAR CHARGER                                     |                                                           |                      |                      |                      |                       |                       |
| Maximum PV Charge Current                         | 80A 120A                                                  |                      |                      |                      |                       |                       |
| DC Voltage                                        | 48V                                                       |                      |                      |                      |                       |                       |
| Maximum PV Array Power                            | 5000W 7000W                                               |                      |                      |                      |                       |                       |
| MPPT Operating Voltage(VDC)                       | 60-245V                                                   |                      |                      |                      |                       |                       |
| Max. PV Array Open Circuit Voltage                | 250VDC                                                    |                      |                      |                      |                       |                       |
| Maximum Efficiency                                | >98%                                                      |                      |                      |                      |                       |                       |
| DC Input                                          |                                                           |                      |                      |                      |                       |                       |
| Low DC Cut-Off Voltage (Only Lead Acid)           | @load<20%: 42.0V; @20%≤load<50%: 40.8V; @load≥50%: 38.4V  |                      |                      |                      |                       |                       |
| Low DC Warning Voltage (Only Lead Acid)           | @load<20%: 44.0V; @20%≤load<50%: 42.8V; @load≥50%: 40.4V  |                      |                      |                      |                       |                       |
| Low DC Warning Return Voltage (Only<br>Lead Acid) | 48V                                                       |                      |                      |                      |                       |                       |
| Low DC Warning SOC (Only Li)                      | Low DC Cut-off Soc +5%                                    |                      |                      |                      |                       |                       |
| Low DC Warning Return SOC (Only Li )              | Low DC Cut-off Soc +15%                                   |                      |                      |                      |                       |                       |
| Low DC Cut-off SOC (Only Li)                      | Default 20%, 5%~50% Settable                              |                      |                      |                      |                       |                       |
| Cold Start SOC (Only Li)                          | >Cut-off Soc+10%                                          |                      |                      |                      |                       |                       |
| High DC Recovery Voltage                          | 58VDC                                                     |                      |                      |                      |                       |                       |
| High DC Cut-Off Voltage                           | AGM:60V, FLD:62V, USE or Li Mode: C.V. Voltage + 4.0V     |                      |                      |                      |                       |                       |
| AC INPUT                                          |                                                           |                      |                      |                      |                       |                       |
| Voltage                                           | 230VAC                                                    |                      |                      |                      |                       |                       |
| Selectable Voltage Range                          | 154~272VAC(for appliances ), 184~272VAC(for UPS)          |                      |                      |                      |                       |                       |
| Frequency Range                                   |                                                           |                      | 50Hz/60Hz (A         | Auto sensing)        | 1                     | T                     |
| Maximum Charge Current                            | 40A                                                       | 50A                  | 60A                  | 70A                  | 80A                   | 100A                  |
| BYPASS & PROTECTION ( Grid & Gener                | rator )                                                   |                      |                      |                      |                       |                       |
| Typical Transfer Time                             | 10ms(max)                                                 |                      |                      |                      |                       |                       |
| Overload Protection (SMPS Load)                   | Circuit breaker                                           |                      |                      |                      |                       |                       |
| Output Short Circuit Protection                   | Circuit breaker                                           |                      |                      |                      |                       |                       |
| MECHANICAL SPECIFICATIONS                         | [                                                         |                      |                      |                      |                       |                       |
| Dimensions (W*H*D)                                | 540*360*218mm 650*380*225mm                               |                      |                      |                      | n<br>                 |                       |
| Net Weight (Solar CHG) kg                         | 38                                                        | 41                   | 45                   | 64                   | 66                    | 75                    |
|                                                   |                                                           |                      |                      |                      |                       |                       |
| Operation Temperature Range                       |                                                           |                      | 0°C to               | ) 40°C               |                       |                       |
| Storage Temperature                               | -15°C to 60°C                                             |                      |                      |                      |                       |                       |